## Οδηγός Εγκατάστασης και χρήσης του openVPN για MS Windows

Για να χρησιμοποιήσετε την υπηρεσία VPN πρέπει πρώτα να εγκαταστήσετε το λογισμικό Open VPN στον υπολογιστή σας. Την τελευταία έκδοση του λογισμικού μπορείτε να βρείτε στη διεύθυνση http://openvpn.net/index.php/download.html. Προσοχή να κατεβάσετε την έκδοση του Open VPN σύμφωνα με το Λειτουργικό Σύστημα που έχετε εγκατεστημένο στον προσωπικό σας υπολογιστή.

Ξεκινήστε την εγκατάσταση του λογισμικού και ακολουθείστε τα βήματα που εμφανίζονται στην οθόνη. Εάν χρησιμοποιείται windows 7 ή νεότερα windows πρέπει η εγκατάσταση του λογισμικού να γίνει με δικαιώματα διαχειριστή (administrator), κάνοντας δεξί κλικ και επιλέξτε "Εκτέλεση ως Διαχειριστής".

| OpenVPN 2.0.9-gui-1.0.3 Set                                                                                                    | tup                                                                                                    |                       |  |  |
|----------------------------------------------------------------------------------------------------|----------------------------------------------------------------------------------------------------|-----------------------|--|--|
| CI CI CI CI CI CI CI CI CI CI CI CI CI C                                                                                                    | hoose Components<br>Choose which features of OpenVPN 2.0.9-<br>nstall.                                                                                                    | gui-1.0.3 you want to |  |  |
| Select the components to install/upgrade. Stop any OpenVPN or OpenVPN GUI processes or<br>the OpenVPN service if it is running.                                                       |                                                                                                    |                       |  |  |
| Select components to install:                                                                                                    | OpenVPN User-Space Components     OpenVPN RSA Certificate Managem     OpenVPN GUI     AutoStart OpenVPN GUI     My Certificate Wizard     Hide the TAP-Win32 Virtual Etherne     Description | ent Scripts           |  |  |
| Space required: 2.2MB                                                                                                    | Position your mouse over a component<br>description,                                                                                                    | t to see its          |  |  |
| Nullsoft Install System v2.20 —                                                                                                    | < Back Next                                                                                                    | > Cancel              |  |  |
| 🎊 OpenVPN 2.0.9-gui-1.0.3 Se                                                                                                    | tup                                                                                                    |                       |  |  |
| Choose Install Location<br>Choose the folder in which to install OpenVPN 2.0.9-gui-1.0.3.                                                                                             |                                                                                                    |                       |  |  |
| Setup will install OpenVPN 2.0.9-gui-1.0.3 in the following folder. To install in a different folder, dick Browse and select another folder. Click Install to start the installation. |                                                                                                    |                       |  |  |
| Destination Folder                                                                                                    |                                                                                                    |                       |  |  |
| C:\Program Files\OpenVPN                                                                                                    |                                                                                                    | Browse                |  |  |

< Back

Install

Cancel

Space required: 2.2MB Space available: 28.6GB

Nullsoft Install System v2,20 -----

Με την ολοκλήρωση των παραπάνω βημάτων το λογισμικό έχει εγκατασταθεί επιτυχώς στον προσωπικό υπολογιστή σας και μπορείτε πλέον να το χρησιμοποιήσετε. Αφού γίνει με επιτυχία η εγκατάσταση του Open VPN, πρέπει να αποθηκεύσετε στον υπολογιστή σας τα αρχεία teiakav\_ca.crt και TEI\_Kavalas.ovpn που υπάρχουν στη διεύθυνση <u>http://mandisastermsc.teiemt.gr/index.php/2-</u> <u>uncategorised/57-vpn</u> κάνοντας δεξί κλικ στο σύνδεσμο του κάθε αρχείου και επιλέγοντας αποθήκευση συνδέσμου ως (Save link as) στην επιφάνεια εργασίας. Στην συνέχεια τα αρχεία teiakav\_ca.crt και TEI\_Kavalas.ovpn πρέπει να αντιγραφούν στο φάκελο config του λογισμικού στην διαδρομή (C:\ProgramFiles\OpenVPN\config) ή στην Ελληνική έκδοση των Windows (C:\ApχείαΕφαρμογών\OpenVPN\config).

Στην συνέχεια μπορείτε να ξεκινήσετε το Open VPN είτε από την επιφάνεια εργασίας σας (desktop) κάνοντας διπλό κλικ στο εικονίδιο με όνομα " OpenVPN GUI", είτε μπορείτε να το ξεκινάτε από το Έναρξη  $\rightarrow$  Όλα τα Προγράμματα $\rightarrow$  OpenVPN  $\rightarrow$  OpenVPN GUI. Μετά την εκκίνηση του Open VPN εμφανίζεται το εικονίδιο  $\blacksquare$  στην γραμμή κατάσταση (Taskbar) των Windows, κοντά το ρολόι. Κάνοντας δεξί κλικ σε αυτό το εικονίδιο μπορείτε να συνδεθείτε στην υπηρεσία επιλέγοντας "Connect", να αποσυνδεθείτε ("Disconnect") ή να δείτε την κατάσταση στην οποία βρίσκεται η σύνδεσή σας ("Show Status") ή τυχόν μηνύματα λάθους ("View Log").

| Connect        |   |
|----------------|---|
| Disconnect     |   |
| Show Status    |   |
| View Log       |   |
| Edit Config    |   |
| Change Passwor | d |
| Proxy Settings |   |
| About          |   |
| Exit           |   |

Επιλέγοντας "Connect" συνδέεστε μέσω πρωτοκόλλου UDP στην πόρτα 1194 της υπηρεσίας. Όταν επιλέξετε να γίνει σύνδεση το Open VPN θα σας ζητήσει να εισάγετε το username και το password σας.

| 😼 OpenVPN Connection (TEL_KAVALAS)                                                                                                    |      |
|----------------------------------------------------------------------------------------------------|------|
| Current State: Connecting                                                                                                    |      |
| Fri Oct 16 10:04:38 2009 OpenVPN 2.0.9 Win32-MinGW [SSL] [LZO] built on Oct 1 2006           OpenVPN - User Authentication           Username:           Password:           OK   Cancel |      |
| Disconnect                                                                                                    | Hide |

Στη συνέχεια θα ακολουθήσουν τα μηνύματα της διαδικασίας σύνδεσης και όταν αυτή ολοκληρωθεί με επιτυχία το παράθυρο θα κλείσει και κοντά το εικονίδιο του Open VPN θα εμφανιστεί η IP διεύθυνση του Ιδρύματος που σας έχει αποδοθεί.

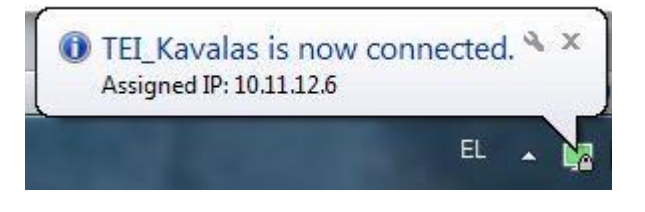